## パソコンの遠隔操作

JJ1SXA 池

本誌前号で、「リモートシャックの構築」という記事を書きましたが、その中のパソコン の遠隔操作部分を、もう少し書きます。(重複部分もあります)

同記事に書いたとおり、パソコンの遠隔操作用に私が使ったソフトは、Real VNC で す、他にも、より進化した Ultra@ VNC や WinXP プロフェッショナルで使えるものや有 料のソフト(pc anywhere、Desktop On-CALLI等)とか有料のサービス(neturo等)もあ りますが、VNC はフリーのソフトながら中々の優れものです、既にご利用の方もあるか も知れませんが、VNC を使えば、外出先から自宅のパソコンのデスクトップ画面を再 現、操作もフルコントロールが可能ですからリモートシャックに利用するだけで無くても 使い道はあると思われます、2台目以降のノートパソコンを持ち出し、外出先でインタ ーネットに接続する事のある局は、導入したらいかがでしょう、設定は超簡単ですし、 便利この上無しです。(外部からですとダイナミック DNS の問題はありますが・・・)

家庭内 LAN で、ファイル等の共有を設定されている方もいるでしょうし、モニターを 共有で使っている方もいるでしょうが、私の3台目のパソコンには、モニターが無く、1 台目のパソコンのモニターを切り替えて使っていますが、少し離れた所にある2台目 のノートパソコンでも、VNC のお陰で、この3台目のパソコンの操作ができ、モニター が無いパソコンが2台のモニターから操作できるというわけです。(3台目は組み立て たものですが、突然死に体となり復旧に悪戦苦闘、別の記事にしました)

以下に、VNC のインストールと設定の簡単な説明を書きます。

- 1. VNC ソフトウェアをダウンロード
  - ダウンロードサイトは、<u>http://www.realvnc.com/</u>で、240のホームページにもリン クしてあります。(私は、Free Edition を選択、Your details:に必要事項記入、後は、 VNC Free Edition for Windows で Executable を選択、I accept these terms and conditions にチェックでインストールしました)
- 2. ダウンロードしたファイルを実行するとインストーラーが起動しますので以下の操作
  - **Next→I accept the agreement** にチェックして、**NEXT→NEXT→VNC-**Server と VNC-Viewer にチェックをして **NEXT→Select start menu folder** はそのままで **NEXT**
- メニュー Select additional menu の画面になりますので クライアント(操作側)としてインストールしたい場合はそのまま設定を変えずに NEXT。
  - サーバー(操作される側)としてインストールしたい場合は、Register and configure ... と Start the VNC ... にチェックして NEXT をクリック、画面が表示さ

れたら Install をクリック。

4. パスワードを設定

ソフトウェアのインストールが終了すると、パスワード設定の画面が出ますので Set Password をクリックしてアクセス用のパスワードを設定して OK を押します。(パ ソコンの再起動は必要無いようです。その他、ポート番号なども指定できますが、変 更については後述します、とりあえず変更しないで使いましょう)

5. ルーターを使っている場合は

TCP 5800 と 5900 番が通るようにします。 5900 番はクライアントソフトを使ってリモートする場合に使います。 5800 番は、WEB ブラウザからリモートしないようでしたら穴あけは不要のようです。 ポート番号は、VNC サーバー側で変更する事ができ、WAN 側から LAN 内の複数 のパソコンをリモートしたい場合にはそれぞれのポート番号を変えれば良い。

- 6、ウイルスバスター等のセキュリティソフトを使っている場合 私は、ウイルスバスターを使っているので、パーソナルファイアオールの設定で、除 外リストに TCP 5800 と 5900 番を設定しましたが、他のソフトはわかりません。
- 使い方は、ホストパソコン(操作される側)で、VNC を立ち上げておく(通常は、タス クバーにアイコンが表示されて立ち上がっている筈)

設定画面の connect→add で、クライアント(操作側)パソコンの IP アドレスを設定。 クライアント(操作側)パソコンのリモートソフトは同じソフトをインストールして使います が、インストール後、デスクトップに VNC Virewr というアイコンが出来ているので、そ れを起動すると、ホストパソコンのサーバー名 (IP アドレス又はコンピューター名)とパ スワードの入力画面が出ますので、サーバー名情報を入力し、設定したパスワードを 入力して OK を押せば、デスクトップに、ホストパソコンのデスクトップ画面が現れ、これ でリモートが可能です、アプリケーション VNC Virewr を使わないで、IE等のブラウザ でも URL を http:// コンピューター名:5800/ で開くと、サーバー名等の入力画面が 出ますので後は、アイコンを起動した時と同様操作をすれば良い。

Server Properties (設定画面)の説明は、240のホームページ内に PDF ファイルでリン クしてあります、 VNC のアイコン右隣に隠れている <u>VNC set up</u> です、参照して下さ い。 (LAN 側のパソコンの IP アドレスは変わりますので、リモートする時は、確認必要)

以上簡単に、インストールから使用方法までを記述しましたが、私のインストール時 の様子と使い方だけでの説明で、セキュリティのことも簡単に記したのみです、足りな い部分は御容赦ください、なにしろ、パソコンの知識に乏しい私が、リモートシャックで リグをリモートコントロールするために、とりあえず使えるようにしたといった状況での説 明です、抜けた部分や、誤りのあるところに気付いた方は、是非ご指摘、ご教示下さる ようお願い致します。